# intelbras

## Manual do usuário

**EPW Master** 

## intelbras

#### EPW Master Módulo de Monitoramento Solar

Parabéns, você acaba de adquirir um produto com a qualidade e segurança Intelbras.

Monitore até 32 inversores ao mesmo tempo com um único dispositivo. Ideal para grandes projetos onde não há possibilidade de Ethernet via Wi-Fi.

## Sobre o manual do usuário

Este manual deve ser utilizado apenas por pessoas qualificadas que receberam treinamento e por isso, possuem habilidades e conhecimentos sobre a operação deste equipamento. Essas pessoas são treinadas para lidar com os perigos envolvidos na instalação de dispositivos elétricos. Este manual não inclui informações relativas a qualquer equipamento conectado ao EPW Master. Se necessário, consulte o manual do equipamento correspondente.

Por favor, leia atentamente este manual antes de usar o EPW Master e mantenha-o em local seguro para futuras consultas.

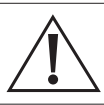

#### Atenção!

» O EPW Master é exclusivo para uso em produtos fotovoltaicos e sua instalação e manutenção deverão ser realizadas por técnicos especializados.

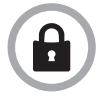

LGPD - Lei Geral de Proteção de Dados Pessoais: a Intelbras não acessa, transfere, capta, nem realiza qualquer outro tipo de tratamento de dados pessoais a partir deste produto.

## Índice

| 1. Descrição do produto                                 | 5    |
|---------------------------------------------------------|------|
| 1.1. Visão geral                                        | 5    |
| 1.2. Retirando o produto da embalagem                   | 6    |
| 2.Instalação do EPW Master                              | 7    |
| 2.1. Conexão do cabo RS-485                             | 8    |
| 3. Configuração de parâmetros do EPW Master             | 9    |
| 3.1. Consultando o endereço IP do EPW Master            | 9    |
| 3.2. Acesso à página WEB do EPW Master                  | .10  |
| 3.3. Visualização do status do EPW Master               | .10  |
| 3.4. Adicionando um dispositivo                         | .11  |
| 3.5. Removendo um dispositivo                           | . 12 |
| 3.6. Adicionar/remover múltiplos dispositivos           | . 13 |
| 3.7. Configuração da taxa de transmissão                | . 13 |
| 3.8. Configuração do endereço IP                        | .14  |
| 4. Carregamento de dados do EPW Master para o servidor  | 15   |
| 4.1. Registro e login                                   | . 15 |
| 4.2. Visualizando dados de monitoramento                | . 18 |
| 4.3. Adicionar ou remover dispositivos de monitoramento | .20  |
| 5. Manutenção                                           | 21   |
| 5.1. Reset do EPW Master                                | .21  |
| 5.2. Falhas comuns e solução de problemas               | .21  |
| Termo de garantia                                       | 22   |

### 1. Descrição do produto

#### 1.1. Visão geral

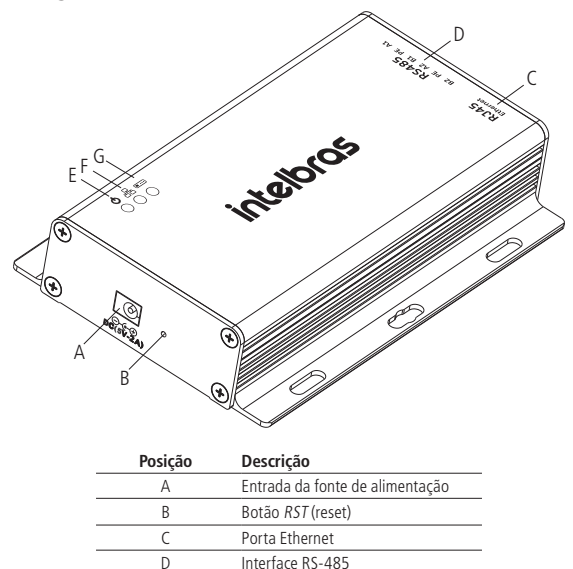

O EPW Master possui três LEDs para sinalizar o status de operação, conforme a tabela abaixo:

| Item | Descrição                                                                                                    |
|------|----------------------------------------------------------------------------------------------------|
| E    | LED aceso, indica que o EPW Master está sendo alimentado pela fonte de alimentação                                                                                                    |
| F    | LED de rede:<br>» Apagado: falha ao obter o endereço IP<br>» Piscando: indica que o EPW Master está se conectando ao servidor<br>» Aceso: indica que o EPW Master está conectado ao servidor |
| G    | Piscando: a quantidade de vezes em que o LED pisca, indica a quantidade de dispositivos<br>conectados ao EPW Master                                                                          |

#### 1.2. Retirando o produto da embalagem

#### Conteúdo da embalagem

A embalagem contém os seguintes itens:

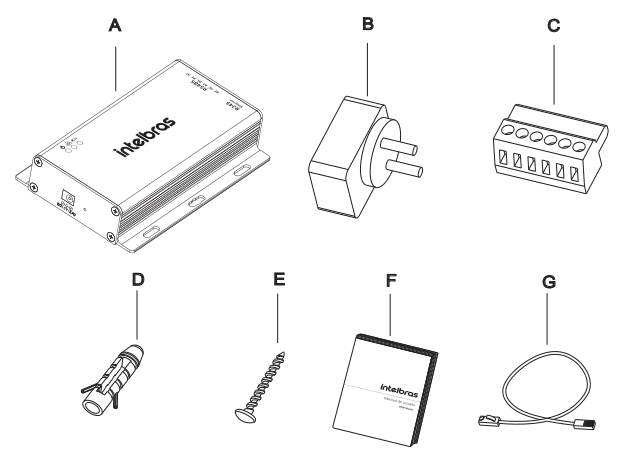

| Item | Nome              | Quantidade |
|------|-------------------|------------|
| A    | EPW Master        | 1 pç       |
| В    | Fonte de 5V       | 1 pç       |
| С    | Terminal RS 485   | 1 pç       |
| D    | Bucha de plástico | 4 pçs      |
| E    | Parafuso M3 5*20  | 4 pçs      |
| F    | Manual do usuário | 1 pç       |
| G    | Cabo de rede      | 1 pç       |
|      |                   |            |

#### Número de série e código de verificação

O número de série (NS) do EPW Master e o código de verificação (CC) serão utilizados para realizar a conexão do EPW Master com o servidor de monitoramento e estão localizados na etiqueta do produto.

## 2. Instalação do EPW Master

O ambiente de instalação do EPW Master deve atender os seguintes requisitos:

- 1. O EPW Master não pode ser instalado em ambientes externos.
- 2. A temperatura do ambiente deve estar entre 40 e 60 °C.
- 3. Evite ambientes úmidos e luz solar direta.
- 4. O comprimento do cabo RS-485 deve ser de no máximo 500 m.
- O comprimento total do cabo de comunicação Ethernet (UTP) para o switch ou roteador não pode ser superior a 100 m;
- 6. O EPW Master pode ser instalado na posição vertical ou na horizontal.
  - » Fixando o EPW Master:
    - » Utilize o EPW Master como gabarito e faça 4 furos na parede, conforme ilustrado na imagem abaixo. O tamanho do furo deve ser compatível com o tamanho das buchas que acompanham o produto. Utilizando um martelo, insira as buchas nos furos da parede.
    - » Em seguida, posicione o EPW Master sobre os furos e insira nos orifícios das buchas os 4 parafusos.
    - » Posteriormente, aperte os parafusos para fixar o EPW Master.

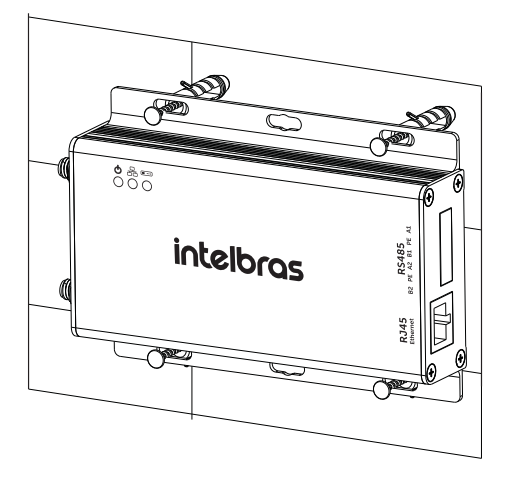

#### PERIGO!

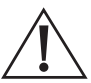

Antes de fazer os furos na parede, para evitar choques elétricos ou outras lesões, verifique se existem eletrodutos, instalações hidráulicas ou de gás no local de fixação do EPW Master.

- 7. Conecte os cabos entre o conector RS-485 do inversor e o EPW Master, conforme a seção 2.1. Conexão do cabo RS-485 deste manual.
- 8. Conecte o cabo da rede na porta Ethernet do EPW Master.
- 9. Conecte a fonte de alimentação ao EPW Master.

#### 2.1. Conexão do cabo RS-485

Na comunicação via conexão RS-485 entre o EPW Master e os inversores, o EPW Master é o dispositivo mestre, e os inversores são os dispositivos escravos.

Conexão do EPW Master as dispositivos escravos:

- $\,$  > O pino TR+ ou A na porta RS-485 do dispositivo escravo, corresponde ao A1 ou A2 na porta RS-485 do EPW Master.
- $\,$  > O pino TR- ou B na porta RS-485 do dispositivo escravo, correspondente ao B1 ou B2 na porta RS-485 do EPW Master.

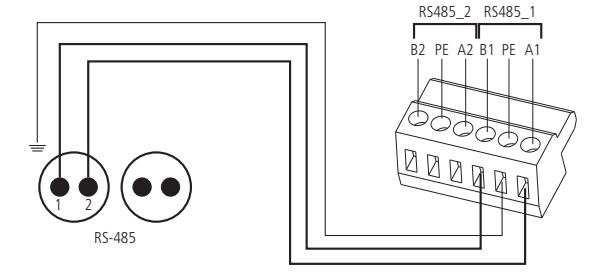

**Obs.:** para evitar interferências externas na comunicação RS-485 entre o EPW Master e os inversores, é recomendado a utilização de um cabo blindado na instalação.

#### 3.1. Consultando o endereço IP do EPW Master

O EPW Master se comunica via Ethernet (rede LAN) com o servidor de monitoramento da Intelbras e, sendo assim, é possível acessar os dados de geração de energia de maneira remota. A comunicação com os inversores é realizada via interface serial RS-485.

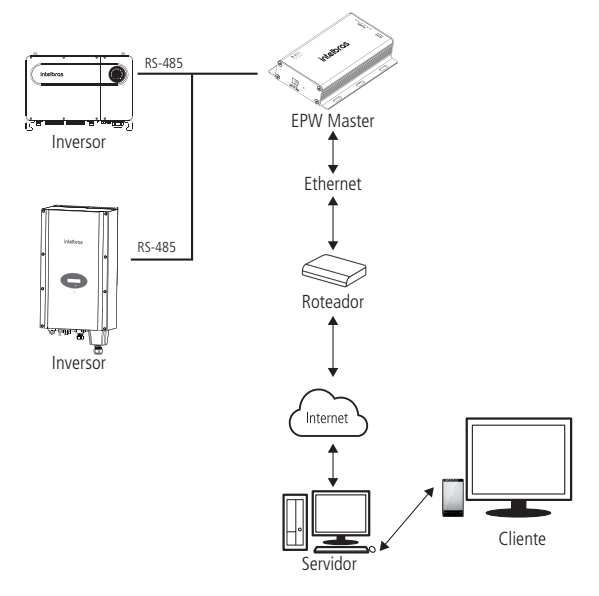

Verificação do endereço IP do EPW Master:

- 1. Conecte o computador e a porta Ethernet do EPW Master à porta LAN do roteador, para que ambos fiquem no mesmo domínio.
- Acesse a página de configuração do seu roteador e verifique a lista de hosts. Verifique o endereço IP que tem como nome o número de série (NS) do EPW Master. Este é o endereço IP que o seu roteador atribuiu para o EPW Master.

**Obs.:** o roteador precisa realizar a atribuição automática de IP, e para isso, a função DHCP do seu roteador deve estar habilitada.

#### 3.2. Acesso à página WEB do EPW Master

Antes de acessar a página WEB através de um computador local, verifique se o cabo de comunicação entre roteador e EPW Master está conectado corretamente. Certifique-se que o endereço IP do EPW Master e do computador estejam conectados ao mesmo roteador.

1. Digite o IP atribuído ao EPW Master em seu navegador e a página de login do EPW Master será exibida, conforme a imagem abaixo.

| intelbras                                                                                                    | EPW MASTER                  | English Portugués |
|----------------------------------------------------------------------------------------------------|-----------------------------|-------------------|
| Informacidea dos EPM Manter:<br>R5865 a exampta-ción de notiencia<br>Configuracidos de runde<br>Martino a minimera des série |                             |                   |
| Status, dos, discositivos, monitorados<br>Sair                                                                               | Usudrio<br>Servita<br>Extra |                   |

2. Digite o nome de usuário e senha.

O nome de usuário e senha padrão são:

- » Usuário: admin
- » Senha: admin

Clique em Entrar para acessar a página do EPW Master.

#### 3.3. Visualização do status do EPW Master

Clique em Informações do EPW Master para visualizar informações tais quais status, número de série, servidor IP, número de dispositivos conectados, entre outras.

| intelbras                                                                                                    | EPW MASTER                   |                                      | English Portuguels |
|----------------------------------------------------------------------------------------------------|------------------------------|--------------------------------------|--------------------|
| Informações.do EPW Master                                                                                      | Informações do EPW Mas       | ster                                 |                    |
| R\$485 e exportação de potência                                                                                | Status                       | Inativo                              |                    |
| Configurações de rede                                                                                          | Número de série              | DYD0919097                           |                    |
| and a second second second second second second second second second second second second second second second | Servidor IP                  | solar-monitoramento.intelbras.com.br |                    |
| Versão e número de série                                                                                       | Porta do servidor            | 5279                                 |                    |
| Status dos dispositivos monitorados                                                                            | Endereço IP                  | 10.0.0.100                           |                    |
|                                                                                                    | Tempo                        | 5                                    |                    |
|                                                                                                    | Endereço MAC                 | 00:47:35:F5:FE:02                    |                    |
| Sair                                                                                                    | Versão de hardware           | V1.0                                 |                    |
|                                                                                                    | Versão de firmware           | 1.0.4.5                              |                    |
|                                                                                                    | Modelo datalogger            | EPW MASTER                           |                    |
|                                                                                                    | Número dispositivo           | 0                                    |                    |
|                                                                                                    | Dispositivos conectados      | 1                                    |                    |
|                                                                                                    | Controle exportação potência | Desabilitado                         |                    |
|                                                                                                    | Exportação potência (kW)     | 0                                    |                    |
|                                                                                                    | Baud rate                    | R\$485 1-9600-R\$485 2-9600          |                    |

#### 3.4. Adicionando um dispositivo

1. Para que o EPW Master realize o monitoramento, é necessário adicionar à sua configuração, os dispositivos que serão monitorados. Para isso, clique na opção *RS485 e exportação de potência*. A seguinte tela será exibida:

| intelbras                          | EPW MAS                         | STER English                      |
|------------------------------------|---------------------------------|-----------------------------------|
|                                    |                                 |                                   |
| informações do EPW Master          | RS485 e exportação de potên     | cia                               |
| RS485 e exportação de potência     | Modo de rede                    | LAN •                             |
| Configuraçãos de rada              | Exportação potência             | Habilitado      Besabilitado      |
| Comparações de True                | Interface medidor               | R\$485_2 *                        |
| ersão e número de série            | Endereço medidor                | 1                                 |
| tatus dos dispositivos monitorados | Pot. a exportar/importar (kW)   | 0 (XX:Exporta, -XX:Importa)       |
|                                    | Redundância exportação potência | Habilitado      Besabilitado      |
|                                    | Poténcia ativa (kW)             | 10 % (0 ~ 100)%                   |
| Sair                               | Tempo ativação redundância      | 2 s (10 ~ 5000) segundos          |
|                                    | Habilitar reinicialização       | © Sim ♥ Não                       |
|                                    | Adicionar/remover dispositivos  | NULL • NULL • OAdicionar ORemover |
|                                    | Configuração baud rate          | NULL • © RS485_1 © RS485_2        |
|                                    | Atualizar firmware              | ⊖ Sim * Não                       |
|                                    |                                 | Salvar Cancelar                   |

 Em Adicionar/remover dispositivos, na primeira caixa de seleção, selecione o canal RS485 que será utilizado. Certifique-se que a opção escolhida (RS485\_1 ou RS485\_2) seja a mesma utilizada na instalação.

| Adicionar/remover dispositivos | NULL 🔻  | NULL   Adicionar | Remover |
|--------------------------------|---------|------------------|---------|
| Configuração baud rate         | RS485_1 | RS485_1 RS485_2  |         |
| Atualizar firmware             | RS485_2 | o                |         |
|                                | Salvar  | Cancelar         |         |

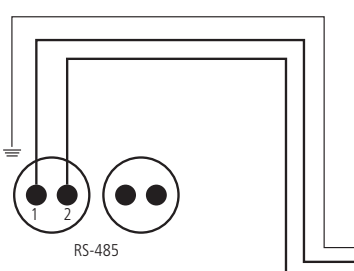

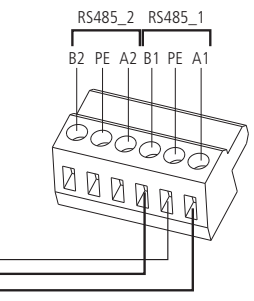

3. Na segunda caixa de seleção, selecione o tipo de dispositivo que será monitorado.

| Adicionar/remover dispositivos | NULL 🔻  | NULL 🔻                       | Adicionar Remover |
|--------------------------------|---------|------------------------------|-------------------|
| Configuração baud rate         | NULL 🔻  | Inversor                     | 85_2              |
| Atualizar firmware             | Sim 🖲 N | SDM120<br>SDM630             |                   |
|                                | Salvar  | BatteryBox<br>WeatherStation |                   |
|                                |         | CHNT_DDSU<br>CHNT_DTSU       |                   |

Informações dos tipos de dispositivo:

- » Inversor: inversor fotovoltaico.
- » SDM120: medidor monofásico SDM (aplicação futura).
- » SDM630: medidor trifásico SDM (aplicação futura).
- » BatteryBox: banco de baterias (aplicação futura).
- » WheatherStation: estação meteorológica (aplicação futura).
- » CHNT\_DDSU: medidor monofásico (aplicação futura).
- » CHNT\_DTSU: medidor trifásico (aplicação futura).
- 4. Na caixa de texto, insira o endereço de comunicação do dispositivo a ser monitorado.

Obs.: o endereço de comunicação deverá ser o mesmo que foi configurado no inversor.

| Adicionar/remover dispositivos | NULL V Adicionar Remover |
|--------------------------------|--------------------------|
| Configuração baud rate         | NULL • RS485_1 RS485_2   |
| Atualizar firmware             | Sim  Nāo                 |
|                                | Salvar Cancelar          |

- 5. Selecione Adicionar e clique em Salvar.
- Depois de salvar, vá na página Status dos dispositivos monitorados para confirmar se as informações foram salvas corretamente.

#### 3.5. Removendo um dispositivo

- 1. Clique em RS485 e exportação de potência.
- 2. Em Adicionar/remover dispositivos, na primeira caixa de seleção, selecione o canal RS485 que é utilizado pelo dispositivo.
- 3. Na segunda caixa de seleção selecione o tipo de dispositivo que deseja remover.
- Insira o endereço de comunicação do dispositivo que deseja remover na caixa de texto.
- 5. Selecione Remover e clique em Salvar para finalizar a remoção do dispositivo.

| Habilitar reinicialização      | Sim 🖲 Não              |
|--------------------------------|------------------------|
| Adicionar/remover dispositivos | RS485_1 ▼ Inversor ▼ 1 |
| Configuração baud rate         | NULL V RS485_1 RS485_2 |
| Atualizar firmware             | Sim Não                |
|                                | Salvar Cancelar        |

 Após salvar, entre na página Status dos dispositivos monitorados para confirmar se o dispositivo foi excluído com sucesso.

#### 3.6. Adicionar/remover múltiplos dispositivos

O método descrito nos itens 3.4. Adicionando um dispositivo e 3.5. Removendo um dispositivo deve ser utilizado para adicionar/remover um único dispositivo. Quando múltiplos dispositivos precisam ser adicionados ou excluídos, insira a faixa de endereços de comunicação dos dispositivos que serão adicionados ou excluídos.

1. Exemplo: adicionando 10 inversores.

| Habilitar reinicialização      | Sim 🖲 Não                         |
|--------------------------------|-----------------------------------|
| Adicionar/remover dispositivos | RS485_1  Inversor RS485_1 Remover |
| Configuração baud rate         | NULL • RS485_1 RS485_2            |
| Atualizar firmware             | Sim Năo                           |
|                                | Salvar Cancelar                   |

 Entre na página Status dos dispositivos monitorados para confirmar se o equipamento foi adicionado com sucesso.

Para remover os dispositivos, realize o mesmo procedimento, apenas selecionando a opção Remover.

#### 3.7. Configuração da taxa de transmissão

A taxa de transmissão padrão dos dois canais é 9600, mas pode ser ajustada para diferentes taxas.

- 1. Escolha a taxa de transmissão na barra Configuração baud rate em RS485 e exportação de potência.
- 2. Escolha o canal correspondente RS485\_1 ou RS485\_2 e clique em Salvar.

| Adicionar/remover dispositivos | RS485_1 • Inversor • 1-10  | Adicionar Remover |
|--------------------------------|----------------------------|-------------------|
| Configuração baud rate         | 9600 • ® RS485_1 ® RS485_2 |                   |
| Atualizar firmware             | Sim 🖲 Não                  |                   |
|                                | Salvar Cancelar            |                   |

#### 3.8. Configuração do endereço IP

A configuração padrão da função DHCP do EPW Master é *Habilitado*, desta forma o endereço IP será atribuído automaticamente.

Se for necessário configurar um endereço IP fixo, siga os seguintes passos:

1. Clique em Configuração de rede. Será exibida a seguinte tela.

| Configurações de rede   |                             |               |  |  |  |  |
|-------------------------|-----------------------------|---------------|--|--|--|--|
| DHCP                    | Habilitado Desabilitado     | ob            |  |  |  |  |
| Endereço IP             | 10.0.0.100                  |               |  |  |  |  |
| Gateway                 | 10.0.0.1                    |               |  |  |  |  |
| Máscara de rede         | 255.255.255.0               |               |  |  |  |  |
| DNS                     | 10.0.0.1                    |               |  |  |  |  |
| Resolução domínio       | Habilitado Desabilitado     | ob            |  |  |  |  |
| Domínio servidor        | solar-monitoramento.intelbr | Não Resolvido |  |  |  |  |
| Endereço IP do servidor | 0.0.0.0                     | 0.0.0.0       |  |  |  |  |
| Porta do servidor       | 5279                        |               |  |  |  |  |
| Intervalo transf. Dados | 5                           | (minutos)     |  |  |  |  |
|                         | Salvar Ca                   | ncelar        |  |  |  |  |

2. Em DHCP selecione a opção Desabilitado.

| Configurações de rede |            |              |  |  |  |  |
|-----------------------|------------|--------------|--|--|--|--|
| DHCP                  | Habilitado | Desabilitado |  |  |  |  |

 Insira o endereço IP, gateway da rede, máscara da rede e DNS que deseja atribuir ao EPW Master e clique em Salvar.

| Configurações de rede |                           |  |  |  |  |
|-----------------------|---------------------------|--|--|--|--|
| DHCP                  | Habilitado • Desabilitado |  |  |  |  |
| Endereço IP           | 10.0.0.100                |  |  |  |  |
| Gateway               | 10.0.0.1                  |  |  |  |  |
| Máscara de rede       | 255.255.255.0             |  |  |  |  |
| DNS                   | 10.0.0.1                  |  |  |  |  |
| Resolução domínio     | Habilitado Desabilitado   |  |  |  |  |

## 4. Carregamento de dados do EPW Master para o servidor

Para que se consiga visualizar os dados de monitoramento no servidor é necessário adicionar o EPW Master como data logger no servidor. Após adicioná-lo, será possível ajustar parâmetros do EPW Master e do inversor através do servidor.

#### 4.1. Registro e login

1. Utilize o navegador do computador para acessar a página de login: http://solar--monitoramento.intelbras.com.br.

| intelbras |                                                                                                    | 🖬 Português |
|-----------|----------------------------------------------------------------------------------------------------|-------------|
|           | intelbras<br>solar                                                                                                    |             |
|           |                                                                                                    |             |
|           | Road and the second second sec |             |

Se você estiver acessando o servidor pela primeira vez, clique em Nova conta.

2. Insira seus dados e clique em Próxima etapa.

| C                    | adastro de conta              |   |
|----------------------|-------------------------------|---|
| Usuário              |                               |   |
| Pais                 | Brazil                        | • |
| Usuário              | Não mais do que 30 caracteres | • |
| Senha                | Não menos de 6 dígilos        | • |
| Repita a senha       | Não menos de 6 dígitos        | • |
| Idioma               | Português                     | • |
| Telefone             |                               | • |
| E-mail               |                               | • |
| Código do instalador |                               | • |
| © c                  | oncordo com os termos de uso  |   |
|                      | Próxima etapa                 |   |

- **Obs.:** » Para criar uma nova conta, é necessário inserir o código do instalador. Se o instalador não possuir ou esqueceu o código, o mesmo deverá entrar em contato com o suporte técnico Intelbras.
  - » Os campos com a marcação em vermelho são de preenchimento obrigatório.

 Na próxima tela, serão solicitadas informações da planta, conforme a imagem abaixo. Insira as informações e clique em Próxima etapa.

| C                  | adastro de conta                            |
|--------------------|---------------------------------------------|
| Planta             | Pular etapa >                               |
| Nome da planta     |                                             |
| Data de instalação | •                                           |
| Fuso horário       | GMT -3 ~                                    |
| Endereço da planta | Ø Seleção de mapa                           |
| Potência (W)       | •                                           |
| Tipo de planta     | Planta residencial Planta empresarial Usina |
| Rendimento         | REAL(RS) ~                                  |
| Imagem da planta   | Carregar imagem                             |
|                    | Próxima etapa                               |
| Copyright Inte     | ibras 2019. Todos os direitos reservados    |

 Depois de inserir os dados da planta, será solicitado o número de série do EPW Master. Insira o número de série e clique em Salvar.

| Cadastro de conta     |                                                                                        |  |  |  |  |  |  |
|-----------------------|----------------------------------------------------------------------------------------|--|--|--|--|--|--|
| Data logger           | Pular etapa 🗦                                                                          |  |  |  |  |  |  |
|                       | Número de série<br>Código de verificação<br>NS.xxxxxxxxxxxxxxxxxxxxxxxxxxxxxxxXXXXXXXX |  |  |  |  |  |  |
| Número de série       | •                                                                                      |  |  |  |  |  |  |
| Código de verificação |                                                                                        |  |  |  |  |  |  |
|                       | Salvar                                                                                 |  |  |  |  |  |  |

**Obs.:** o número de série do EPW Master e o código de verificação estão na etiqueta do produto.

#### 4.2. Visualizando dados de monitoramento

 Depois de completar o registro, você será direcionado para a aba Painel de controle. Nesta aba será exibido o gráfico da geração de energia durante o dia, além da energia total gerada e o rendimento diário e total.

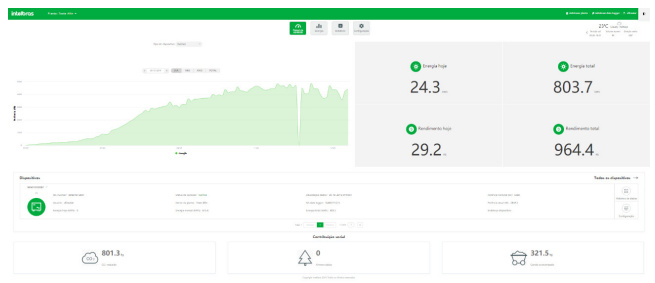

 Para visualizar dados detalhados de cada equipamento monitorado, em Dispositivos clique na opção Histórico de dados correspondente ao equipamento que você deseja visualizar os dados detalhados.

| land                                                           |                                            |                      |                      |                                       |                                                          |                                                             |                                                                        |                  |
|----------------------------------------------------------------|--------------------------------------------|----------------------|----------------------|---------------------------------------|----------------------------------------------------------|-------------------------------------------------------------|------------------------------------------------------------------------|------------------|
|                                                                |                                            |                      |                      | 💞 Energia gerada                      |                                                          |                                                             | 🍪 Residente                                                            |                  |
| 0.1                                                            | 5                                          |                      | 26.8                 | 678.1                                 | 806.2                                                    | 32.2                                                        | 813.7                                                                  | 967.4            |
| Potencia atual (KVK)                                           |                                            | (01)                 | Evenge noje sonnt    | Deliga menarijorinj                   | Energia total (kilih)                                    | rendments ride (r2)                                         | Renda menual (13)                                                      | Automotio 1054 ( |
| Rottinos atual (200<br>Rogger Inversor<br>WND1912007/          |                                            | + KON)               | Deepa not come       | Chergia menae (com)                   | Energia total (kilih)                                    | Número de série do disposit                                 | Kenda menai (83)<br>tivo ou nome:                                      |                  |
| Potencia atual della<br>logger Inversor<br>WND1912007./<br>(1) | NS invenor: WND1912007                     | status da            | contralio: Conestado | berga nerazioni)<br>Abasização dados  | Emergia total (kilih)<br>2019-10-29 15:34:11             | Número de série do disposit                                 | fireda menad (15)<br>fivo ou nome:                                     |                  |
| Postecia atual della<br>Ropper Inversor<br>WND1912007/<br>(1)  | NS invesor: WND1912007<br>Usuado: afrectar | Status da<br>Nome da | connulo: Conectado   | Atualização dados<br>NS data logor: 9 | Deergia tatal (2005)<br>2019-10-29 15:54:11<br>200711275 | Nidmero de série do disposit<br>Potência no<br>Potência atu | fiends mensel (13)<br>flva ou nome:<br>minul (10): 5000<br>sal (10): 0 | Received to a    |

#### Será apresentada a seguinte tabela:

| • H | istórico de dados ( | WND191 | 2007)    |          |        | P       | eríodo: | 29-10-2019 | - 29-10-2019 | Pesquisar    | Exportar       |
|-----|---------------------|--------|----------|----------|--------|---------|---------|------------|--------------|--------------|----------------|
| No. | Time                | Status | EacToday | EacTotal | Ppv(W) | Ppv1(W) | Ppv2(W) | Pac(W)     | PacToUser(W) | PacToGrid(W) | PacToLocalLoac |
| 1   | 29-10-2019 15:24:11 | Normal | 26.8     | 2268.5   | 408.8  | 199.8   | 209.0   | 400.7      | 0.0          | 0.0          | 400.7          |
| 2   | 29-10-2019 15:19:10 | Normal | 26.8     | 2268.5   | 435.4  | 213.9   | 221.5   | 426.8      | 0.0          | 0.0          | 426.8          |
| 3   | 29-10-2019 15:14:10 | Normal | 26.8     | 2268.5   | 93.4   | 44.3    | 49.1    | 91.6       | 0.0          | 0.0          | 91.6           |
| 4   | 29-10-2019 15:09:10 | Normal | 26.7     | 2268.4   | 1108.4 | 547.3   | 561.1   | 1087.2     | 0.0          | 0.0          | 1087.2         |
| 5   | 29-10-2019 15:04:10 | Normal | 26.5     | 2268.2   | 2927.7 | 1462.5  | 1465.2  | 2869.4     | 0.0          | 0.0          | 2869.4         |
| 6   | 29-10-2019 14:59:09 | Normal | 26.3     | 2268.0   | 2158.4 | 1075.9  | 1082.5  | 2115.3     | 0.0          | 0.0          | 2115.3         |
| 7   | 29-10-2019 14:54:09 | Normal | 26.2     | 2267.9   | 2021.8 | 1010.6  | 1011.2  | 1981.7     | 0.0          | 0.0          | 1981.7         |
| 8   | 29-10-2019 14:49:09 | Normal | 26.0     | 2267.7   | 1907.7 | 952.2   | 955.5   | 1869.7     | 0.0          | 0.0          | 1869.7         |
| 9   | 29-10-2019 14:44:08 | Normal | 25.8     | 2267.5   | 3248.6 | 1621.7  | 1626.9  | 3183.7     | 0.0          | 0.0          | 3183.7         |
| 10  | 29-10-2019 14:39:08 | Normal | 25.5     | 2267.2   | 4791.0 | 2394.6  | 2396.4  | 4695.0     | 0.0          | 0.0          | 4695.0         |
| 11  | 29-10-2019 14:34:08 | Normal | 25.1     | 2266.8   | 2782.7 | 1390.8  | 1391.9  | 2727.2     | 0.0          | 0.0          | 2727.2         |
| 12  | 29-10-2019 14:29:07 | Normal | 24.9     | 2266.6   | 3311.9 | 1655.9  | 1656.0  | 3245.6     | 0.0          | 0.0          | 3245.6         |
| 13  | 29-10-2019 14:24:07 | Normal | 24.6     | 2266.3   | 3903.0 | 1949.5  | 1953.5  | 3825.2     | 0.0          | 0.0          | 3825.2         |
| 14  | 29-10-2019 14:19:07 | Normal | 24.3     | 2266.0   | 2917.5 | 1454.8  | 1462.7  | 2859.7     | 0.0          | 0.0          | 2859.7         |
| 15  | 29-10-2019 14:14:07 | Normal | 23.9     | 2265.6   | 4583.0 | 2285.7  | 2297.3  | 4491.5     | 0.0          | 0.0          | 4491.5         |
| •   |                     |        |          |          |        |         |         |            |              |              | +              |

#### 4.3. Adicionar ou remover dispositivos de monitoramento

#### Para adicionar data logger

1. Na barra superior do site de monitoramento clique em Adicionar data logger.

| intelbras Planta: | feste 👻 🍵 🏚                                                                                           | dicionar planta 🗳 Adicionar data logger 🙏                |
|-------------------|----------------------------------------------------------------------------------------------------|----------------------------------------------------------|
|                   | Ill         Emergin         Configuração           Interestin         Interestin         Configuração | Z3°C Party Coudy.<br>< Particle sal<br>0522-1033 45 215° |
| 2. Insira as i    | nformações necessárias do data logger (EPW Master)                                                    | ) e clique em <i>Salvar</i>                              |
|                   | Adicionar data logger                                                                                 | ×                                                        |
|                   | NS do data logger                                                                                     |                                                          |
|                   | Código de verificação do data logger                                                                  |                                                          |
|                   | Pertence à planta (Teste Afin 🔹 🔹                                                                     |                                                          |
|                   | Salvar Cancelar                                                                                       |                                                          |

#### Para remover data logger

1. Clique em Todos os dispositivos na janela Dispositivos em Painel de controle, conforme a imagem abaixo.

| 0 NS Inversor: WND1912007 S       |                      | atus da conexilo: Normal                                | Abaslização dados: 30-10-2019 02:04:10                   | Poblecia nominal (M): \$000                         | Histórico de dados |
|-----------------------------------|----------------------|---------------------------------------------------------|----------------------------------------------------------|-----------------------------------------------------|--------------------|
| Usukrio: afres<br>Energia hoje (k | slar Ni<br>Whit 0 En | ome da planta: Teste Afin<br>engla mensal (kWhi): 677.8 | NS data logger: SUD8711275<br>Energia total (XMN): 805.9 | Pothncia atual (W): 2869.4<br>Endereço dispositivo: | Configuração       |
|                                   |                      | Tatal 1 Access                                          | Contribuição social                                      |                                                     |                    |
| CO2 803                           | .5.,                 | £                                                       | Z O                                                      | → 322.                                              | 4 kg               |

 Posteriormente, clique na opção Excluir correspondente ao data logger que você deseja excluir.

| DYD091903A 2 |                                 |                                              |                                        |         |
|--------------|---------------------------------|----------------------------------------------|----------------------------------------|---------|
| (6)          | NS data logger: DYD091903A      | Status da conexão: Desconectado              | Atualização dados: 09-10-2019 18:35:22 | Evchuir |
|              | Usuário: admin                  | Nome da planta: Intelbras Demo Plant         | Tipo de dispositivo: EPW MASTER        |         |
|              | IP & Porta: 201.72.43.190.49419 | Intervalo de atualização de dados: 5 minutos | Versão do firmware: 1.0.4.5            |         |
|              |                                 |                                              |                                        |         |

#### 5.1. Reset do EPW Master

Se você pressionar o botão de reset por 5 segundos, todas as informações dos dispositivos registrados serão apagadas. Porém, todas as informações de comunicação com o servidor serão mantidas.

#### 5.2. Falhas comuns e solução de problemas

| Descrição                                                                                                  | Causa                                                                                                    | Sugestão                                                                                                    |
|----------------------------------------------------------------------------------------------------|----------------------------------------------------------------------------------------------------|----------------------------------------------------------------------------------------------------|
| Não é possível acessar a<br>página interna do<br>EPW Master                                                | EPW Master não obteve IP                                                                                                    | <ol> <li>Habilite a função DHCP do<br/>seu roteador.</li> <li>Verifique se computador e o<br/>EPW Master estão no mesmo<br/>domínio</li> </ol>           |
| Na página interna do<br>EPW Master em<br>Informação do EPW Master<br>o status está inativo                 | Sem conexão com o servidor                                                                                                    | <ol> <li>Verifique se o roteador está<br/>conectado com a internet</li> <li>Verifique se o endereço do<br/>servidor está correto</li> </ol>              |
| O EPW Master está online,<br>mas o monitoramento de<br>dispositivos é desconectado<br>após acessar a conta | <ol> <li>Falha ao conectar monitora-<br/>mento</li> <li>Sem acesso a página interna<br/>para adicionar equipamento</li> <li>Inconsistência no endereço do<br/>equipamento fotovoltaico e<br/>no endereço do equipamento<br/>adicionado</li> <li>Número de série do dispositi-<br/>vo FV inválido</li> </ol> | <ol> <li>Verifique se o cabo de comu-<br/>nicação está conectado de<br/>forma estável</li> <li>Entre na página Configuração<br/>do Datalogger</li> </ol> |
| Muito tempo sem atualizar<br>a interface após a operação                                                   | A página de configuração não<br>está respondendo                                                                                                    | Atualize a página ou faça login<br>novamente                                                                                                    |

### Termo de garantia

Fica expresso que esta garantia contratual é conferida mediante as seguintes condições:

| Nome do cliente:       |              |
|------------------------|--------------|
| Assinatura do cliente: |              |
| Nº da nota fiscal:     |              |
| Data da compra:        |              |
| Modelo:                | N° de série: |
| Revendedor:            |              |

- 1. Todas as partes, peças e componentes do produto são garantidos contra eventuais vícios de fabricação, que porventura venham a apresentar, pelo prazo de 2 (dois) anos sendo este de 3 (três) meses de garantia legal e 21 (vinte e um) meses de garantia contratual –, contado a partir da data da compra do produto pelo Senhor Consumidor, conforme consta na nota fiscal de compra do produto, que é parte integrante deste Termo em todo o território nacional. Esta garantia contratual compreende a troca expressa de produtos que apresentarem vício de fabricação. Caso não seja constatado vício de fabricação, e sim vício(s) proveniente(s) de uso inadequado, o Senhor Consumidor arcará com essas despesas.
- 2. A instalação do produto deve ser feita de acordo com o Manual do Produto e/ou Guia de Instalação. Caso seu produto necessite a instalação e configuração por um técnico capacitado, procure um profissional idôneo e especializado, sendo que os custos desses serviços não estão inclusos no valor do produto.
- 3. Constatado o vício, o Senhor Consumidor deverá imediatamente comunicar-se com o Serviço Autorizado mais próximo que conste na relação oferecida pelo fabricante somente estes estão autorizados a examinar e sanar o defeito durante o prazo de garantia aqui previsto. Se isso não for respeitado, esta garantia perderá sua validade, pois estará caracterizada a violação do produto.
- 4. Na eventualidade de o Senhor Consumidor solicitar atendimento domiciliar, deverá encaminhar-se ao Serviço Autorizado mais próximo para consulta da taxa de visita técnica. Caso seja constatada a necessidade da retirada do produto, as despesas decorrentes, como as de transporte e segurança de ida e volta do produto, ficam sob a responsabilidade do Senhor Consumidor.

- 5. A garantia perderá totalmente sua validade na ocorrência de quaisquer das hipóteses a seguir: a) se o vício não for de fabricação, mas sim causado pelo Senhor Consumidor ou por terceiros estranhos ao fabricante; b) se os danos ao produto forem oriundos de acidentes, sinistros, agentes da natureza (raios, inundações, desabamentos, etc.), umidade, tensão na rede elétrica (sobretensão provocada por acidentes ou flutuações excessivas na rede), instalação/uso em desacordo com o manual do usuário ou decorrentes do desgaste naturela química, eletromagnética, elétrica ou animal (insetos, etc.); d) se o número de série do produto tiver sido adulterado ou rasurado; e) se o aparelho tiver sido violado.
- Esta garantia não cobre perda de dados, portanto, recomenda-se, se for o caso do produto, que o Consumidor faça uma cópia de segurança regularmente dos dados que constam no produto.
- 7. A Intelbras não se responsabiliza pela instalação deste produto, e também por eventuais tentativas de fraudes e/ou sabotagens em seus produtos. Mantenha as atualizações do software e aplicativos utilizados em dia, se for o caso, assim como as proteções de rede necessárias para proteção contra invasões (hackers). O equipamento é garantido contra vícios dentro das suas condições normais de uso, sendo importante que se tenha ciência de que, por ser um equipamento eletrônico, não está livre de fraudes e burlas que possam interferir no seu correto funcionamento.
- 8. Após sua vida útil, o produto deve ser entregue a uma assistência técnica autorizada da Intelbras ou realizar diretamente a destinação final ambientalmente adequada evitando impactos ambientais e a saúde. Caso prefira, a pilha/bateria assim como demais eletrônicos da marca Intelbras sem uso, pode ser descartado em qualquer ponto de coleta da Green Eletron (gestora de resíduos eletroeletrônicos a qual somos associados). Em caso de dúvida sobre o processo de logística reversa, entre em contato conosco pelos telefones (48) 2106-0006 ou 0800 704 2767 (de segunda a sexta-feira das 08 ás 20h e aos sábados das 08 ás 18h) ou através do e-mail suporte@intelbras.com.br.

Sendo estas as condições deste Termo de Garantia complementar, a Intelbras S/A se reserva o direito de alterar as características gerais, técnicas e estéticas de seus produtos sem aviso prévio.

O processo de fabricação deste produto não é coberto pelos requisitos da ISO 14001.

Todas as imagens deste manual são ilustrativas.

# intelbras

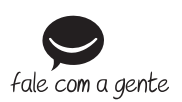

Suporte a clientes: (48) 2106 0006 Fórum: forum.intelbras.com.br Suporte via chat: intelbras.com.br/suporte-tecnico Suporte via e-mail: suporte@intelbras.com.br SAC: 0800 7042767 Onde comprar? Quem instala?: 0800 7245115

Importado no Brasil por: Intelbras S/A – Indústria de Telecomunicação Eletrônica Brasileira Rodovia SC 281, km 4,5 – Sertão do Maruim – São José/SC – 88122-001 CNPJ 82.901.000/0014-41 – www.intelbras.com.br

03.20 Origem: China